A Quick Guide:

**Entitling Users to** 

# L0HIST Level 0 Historical

# Student View/Update

New York State Education Department Revised January 2017

# **Table of Contents**

| Iser Roles and Permissions in SEDDAS:2                                                                         |
|----------------------------------------------------------------------------------------------------|
| Quick Notes                                                                                                    |
| Entitling "LOHIST Level 0 Historical – Student" to a RIC Staff User account                                    |
| ection 1:4                                                                                                    |
| How District EA, DA/EA, or SDA can entitle another district user for Level 0<br>Historical Student View/Update |
| Section 2:8                                                                                                    |
| How a RIC EA, DA/EA, or SDA can entitle another RIC user for Level 0 Historical Student View                   |
| ection 3:14                                                                                                    |
| How District EA, DA/EA, or SDA can entitle RIC user for Level 0 Historical Student<br>Update                   |

# User Roles available in the State Education Department Delegated Account System (SEDDAS):

| Role                                                                                          | Permissions                                                                                                    |
|-----------------------------------------------------------------------------------------------|----------------------------------------------------------------------------------------------------|
| Delegated Administrator (DA)                                                                  | <ul> <li>Create a user account</li> <li>Update a user account</li> <li>Disable a user account</li> <li>Reactivate a user account</li> <li>Reset user passwords</li> </ul>                                        |
| Entitlement Administrator (EA)                                                                | Entitle users to applications                                                                                                    |
| Delegated/Entitlement Administrator (DA/EA)                                                   | <ul> <li>Create a user account</li> <li>Update a user account</li> <li>Disable a user account</li> <li>Reactivate a user account</li> <li>Reset user passwords</li> <li>Entitle users to applications</li> </ul> |
| Super Delegated Administrator (SDA) –<br>(available only to Public School<br>Superintendents) | <ul> <li>Create a user account</li> <li>Update a user account</li> <li>Disable a user account</li> <li>Reactivate a user account</li> <li>Reset user passwords</li> <li>Entitle users to applications</li> </ul> |

### Quick Notes:

- > Entitling "LOHIST Level 0 Historical Student" to a RIC Staff User account:
  - 1. A RIC Staff User account can only get "*LOHIST Level 0 Historical Student*" <u>View</u> privileges from either the EA or DA/EA at their RIC.
  - A School District Administrator (EA, DA/EA or SDA) may grant "LOHIST Level 0 Historical – Student" Update privileges to a RIC Staff User account, only after that RIC Staff User account has obtained "LOHIST Level 0 Historical – Student" <u>View</u> privileges from their RIC EA or DA/EA.

#### Section 1: How a District EA, DA/EA, or SDA can entitle another district user for Level 0 Historical Student View/Update

Step 1: After logging into SEDDAS, use the menu on the left to "Search User"

- > Enter the User ID or Last Name that you are looking for
- > Select the desired user with the "radio button" to the left of their "First Name"
- > Click the "View Selected" button to see user details

|                                     |               |                                  | De                                                                                                    | elegated A                            | ccount             | System        |          |                        |                |
|-------------------------------------|---------------|----------------------------------|----------------------------------------------------------------------------------------------------|---------------------------------------|--------------------|---------------|----------|------------------------|----------------|
|                                     |               |                                  |                                                                                                    | Usei                                  | r Search           |               |          |                        |                |
| Velcome                             | Se            | arch Crit                        | eria                                                                                                    |                                       |                    |               |          |                        |                |
| Search User                         | _             | • Enter <b>Us</b><br>• A wildcar | <b>er ID, Last</b><br>rd character                                                                                                    | Name or Both<br>(*) may be used on ei | ther field         |               |          |                        |                |
| iearch Teacher                      |               | All Accou                        | ints                                                                                                    | Enabled Account                       | ints © Disal       | bled Accounts | Cocked A | counts                 |                |
| reate User                          | Use           | r ID                             |                                                                                                    |                                       |                    | Last Name     | smith    |                        |                |
|                                     |               |                                  |                                                                                                    |                                       |                    |               | smith    |                        |                |
| eports                              |               |                                  | Sea                                                                                                    | ch/Update List                        |                    |               |          |                        |                |
| EDDAS Support                       |               |                                  | Contraction of the local division of the local division of the loc |                                       |                    |               |          |                        |                |
|                                     | Us            | er List *                        |                                                                                                    |                                       |                    |               |          |                        |                |
| gged In As                          |               | First<br>Name                    | Last<br>Name                                                                                                    | User ID                               | Position/Title     | Insi          | itution  | Work Phone             | Email          |
|                                     | -             | Stan                             | Smith                                                                                                    | Stan.Smith (Enabled)                  | OTHER              | ANYWHERE CSD  |          | (315) 555-5555<br>Ext: | ssmith@anyw.or |
| legated/Entitlement<br>Iministrator | * An<br>** In | iy account, n<br>active institu  | ot in your juri:<br>tion                                                                                                    | sdiction, will have a grayed          | d-out radio button |               |          |                        |                |

#### Section 1: How a District EA, DA/EA, or SDA can entitle another district user for Level 0 Historical Student View/Update (Continued)

|                  |                 | View                              | / User               |                                             |       |
|------------------|-----------------|-----------------------------------|----------------------|---------------------------------------------|-------|
| Welcome          | User Informat   | ion                               |                      |                                             |       |
|                  | Name            | Stan Smith                        | Position/Title       | ASSISTANT SUPERINTENDENT                    |       |
| Search User      | User ID         | stan.smith (Enabled)              | Institution          | ANYWHERE CSD (Active)                       |       |
| Advanced Search  | Institution CEO | SUPERINTENDENT JOHN JONES         |                      |                                             |       |
| Saarch Taachar   | Institution ID  | 800000088888                      | BEDS Code            | 999999040000                                |       |
| Scartin reaction | RIC Inst ID     | 80000050838                       | RIC                  | RJC                                         |       |
|                  | Work Phone      | (315) 555-5555 Ext:               | Email                | ssmith@anyw.org                             |       |
| Create User      |                 |                                   |                      |                                             |       |
| Reports          | << Back Ac      | count History Entitle Application | ons Entitle Administ | trator Update Disable Reassign List Adminis | trato |

**Step 2:** Select "Entitle Applications" to entitle this user to L0H <u>Student Update</u> access:

**Step 3:** Select the "L0HIST Level 0 Historical – Student" check box and click on the "Next" button:

| Welcome              | User Information               |                                                                               |                                        |                                                   |  |  |  |
|----------------------|--------------------------------|-------------------------------------------------------------------------------|----------------------------------------|---------------------------------------------------|--|--|--|
| Search User          | Name<br>User ID<br>Work Phone  | Stan Smith<br>Stan Smith <b>(Enabled)</b><br>(315) 555-5555 Ext:              | Position/Title<br>Institution<br>Email | OTHER<br>ANYWHERE CSD (Active)<br>ssmith@anyw.org |  |  |  |
| Search Teacher       | Select applicat                | ions for entitlement                                                          |                                        |                                                   |  |  |  |
| Create User          | AIR Growth Re<br>ARRA Reportin | eporting System<br>ig System<br>iequest System                                |                                        |                                                   |  |  |  |
| Reports              | IRS Portal                     |                                                                               |                                        |                                                   |  |  |  |
| SEDDAS Support       | LOHIST Level                   | ster File (BEDS)/VADIR<br>0 Historical - Staff Eval<br>0 Historical - Student |                                        |                                                   |  |  |  |
| ogged In As          | State Aid Mar                  | g & Vendor Performance System<br>hagement System                              |                                        |                                                   |  |  |  |
| athryn Duell         | Select applicat                | ions to change/remove access                                                  |                                        |                                                   |  |  |  |
| elegated/Entitlement | L2RPT Level 2                  | Reporting                                                                     |                                        |                                                   |  |  |  |

#### Section 1:

#### How a District EA, DA/EA, or SDA can entitle another district user for Level 0 Historical Student View/Update (Continued)

#### Step 4: From the "Student Role" drop down

Select "Level 0 Historical – Student View" to entitle the selected user "view" privileges to L0H Student data for your LEA

#### From the "Student Update Role" drop down

- Select "Level 0 Historical Student Update" to entitle the selected user "update" privileges to L0H Student data for your LEA
  - o If the selected user should not be able to update
    - Leave the value set to "Select Student Update Role"
- Select "Next":

| Welcome                   | User Informat     | tion                                                                                                    |                |                       |
|---------------------------|-------------------|----------------------------------------------------------------------------------------------------|----------------|-----------------------|
|                           | Name              | Stan Smith                                                                                                    | Position/Title | OTHER                 |
| Search User               | User ID           | Stan Smith (Enabled)                                                                                                    | Institution    | ANYWHERE CSD (Active) |
| Advanced Search           | Work Phone        | (315) 555-5555 Ext:                                                                                                    | Email          | ssmith@anyw.org       |
| Search Teacher            | Application R     | oles                                                                                                    |                |                       |
|                           |                   |                                                                                                    |                |                       |
| Create User               | For each applicat | ion displayed, make your select                                                                                                    | tion(s)        |                       |
| Reports                   | For each applicat | ion displayed, make your select<br>Historical - Student                                                                                                    | tion(s)        |                       |
| Reports<br>SEDDAS Support | For each applicat | ion displayed, make your select<br>Historical - Student<br>Level 0 Historical - Studen                                                                                         | nt View •      |                       |
| Reports<br>SEDDAS Support | For each applicat | ion displayed, make your select<br>Historical - Student<br>Level 0 Historical - Studen<br>Select Student Update Ro                                                             | nt View •      |                       |
| Reports<br>SEDDAS Support | For each applicat | tion displayed, make your select<br>Historical - Student<br>Level 0 Historical - Studen<br>Select Student Update Ro<br>Select Student Update Ro<br>Level 0 Historical - Studen | nt View        |                       |

#### Section 1: How a District EA, DA/EA, or SDA can entitle another district user for Level 0 Historical Student View/Update (Continued)

**Step 5:** Select "Grant Access" to entitle the selected user to L0H <u>Student View</u> access for your LEA:

|                 | 2                      | Entitle Applica                | tions: Grant Ac | cess            |
|-----------------|------------------------|--------------------------------|-----------------|-----------------|
| Welcome         | User Informati         | ion                            |                 |                 |
| Search User     | Name<br>User ID        | Stan Smith                     | Position/Title  | OTHER           |
| Advanced Search | Work Phone             | (315) 555-5555 Ext:            | Email           | ssmith@anyw.org |
| Search Teacher  | LOHICT Lough 0.1       | Historical Student             |                 |                 |
| Create User     | Student Role           | Level 0 Historical - Student V | ńew             |                 |
|                 | Student Update<br>Role |                                |                 |                 |
| Reports         |                        |                                |                 |                 |
| SEDDAS Support  |                        | cc Back                        | Grant Access    |                 |

**<u>Note</u>**: If "Level 0 Historical – Student Update" had been selected from the "Student Update Role", then the screen would indicate "Level 0 Historical – Student Update":

| Student Role           | Level 0 Historical - 9              | Student View |  |  |
|------------------------|-------------------------------------|--------------|--|--|
| Student Update<br>Role | Level 0 Historical - Student Update |              |  |  |
|                        |                                     |              |  |  |
|                        | Cock Back                           | Grant Access |  |  |

Step 6: Both you and the selected user should receive a confirmation email when entitlement is complete

Step 1: After logging into SEDDAS, use the menu on the left to "Search User"

- > Enter the User ID or Last Name that you are looking for
- > Select the desired user with the "radio button" to the left of their "First Name"
- > Click the "View Selected" button to see user details

|                 |                      |                                                |                                                   | User                                                            | Search           |              |               |                | _           |
|-----------------|----------------------|------------------------------------------------|---------------------------------------------------|-----------------------------------------------------------------|------------------|--------------|---------------|----------------|-------------|
| Welcome         | Se                   | earch Crit                                     | eria                                              |                                                                 |                  |              |               |                |             |
| Search User     |                      | • Enter Us<br>• A wildcar                      | e <b>r ID, Last</b><br>d character                | Name or Both<br>(*) may be used on eith                         | her field        |              |               |                |             |
| Advanced Search |                      |                                                |                                                   |                                                                 |                  |              |               |                |             |
| Search Teacher  |                      | All Accou                                      | nts                                               | Enabled Account                                                 | nts 🛛 🔊 Disab    | led Accounts | Locked Act    | counts         |             |
| Create User     | Use                  | er ID                                          |                                                   |                                                                 |                  | Last Name    | example*      |                |             |
|                 |                      |                                                |                                                   |                                                                 |                  |              |               |                |             |
| Reports         |                      |                                                | Sea                                               | rch/Update List                                                 |                  |              |               |                |             |
| SEDDAS Support  |                      |                                                | _                                                 |                                                                 |                  |              |               |                |             |
|                 | Us                   | ser List *                                     |                                                   |                                                                 |                  |              |               |                |             |
|                 |                      | First<br>Name                                  | Last<br>Name                                      | <u>User ID</u>                                                  | Position/Title   | In           | stitution     | Work Phone     | Emai        |
|                 |                      |                                                | · · · · · · · · · · · · · · · · · · ·             | ricuser.example                                                 | OTHER            | RIC MOHAWK/M | ADISON-ONEIDA | (315) 361-2700 | ricex@moric |
|                 | 📫 e                  | ricuser                                        | example                                           | (Enabled)                                                       | OTHER            | /MORIC       |               | Ext:           |             |
|                 | • An                 | ricuser<br>by account, n                       | example                                           | (Enabled)<br>sdiction, will have a grayed-                      | out radio button | /MORIC       |               | Ext:           |             |
|                 | * An<br>** In<br>(CE | ncuser<br>ny account, n<br>nactive institution | example<br>ot in your juri<br>tion<br>CEO as reci | (Enabled)<br>sdiction, will have a grayed-<br>ognized by SEDDAS | out radio button | MORIC        |               | Ext:           |             |

Step 2: Select "Entitle Applications" to entitle this user to L0H <u>Student View</u> access:

|                 |                 | View                              | User             |                                                   |
|-----------------|-----------------|-----------------------------------|------------------|---------------------------------------------------|
| Welcome         | User Informat   | ion                               |                  |                                                   |
|                 | Name            | ricuser example                   | Position/Title   | OTHER                                             |
| Search User     | User ID         | ricuser.example (Enabled)         | Institution      | RIC MOHAWK/MADISON-ONEIDA/MORIC (Active)          |
| Advanced Counch | Institution CEO | DIRECTOR                          |                  |                                                   |
| Advanced Search | Institution ID  | 80000050838                       | BEDS Code        | 259000900000                                      |
| Search Teacher  | Parent Inst ID  | N/A                               | Parent Inst      | N/A                                               |
|                 | Work Phone      | (315) 361-2700 Ext:               | Email            | ricex@moric.org                                   |
| Create User     |                 |                                   |                  |                                                   |
|                 | << Back Ad      | count History Entitle Application | Entitle Administ | trator Update Disable Reassign List Administrator |
| Deserves        |                 |                                   | -                |                                                   |

Step 3: Check the box next to "L0HIST Level 0 Historical - Student" and click "Next"

| Welcome         | User Informa         | ation                                                            |                |                                         |
|-----------------|----------------------|------------------------------------------------------------------|----------------|-----------------------------------------|
|                 | Name                 | ricuser example                                                  | Position/Title | OTHER                                   |
| > Search User   | User ID              | ricuser.example (Enabled)                                        | Institution    | RIC MOHAWK/MADISON-ONEIDA/MORIC (Active |
| Advanced Search | Work Phone           | (315) 361-2700 Ext:                                              | Email          | ricex@moric.org                         |
| Search Teacher  | Select applicat      | ions for entitlement                                             |                |                                         |
| Create User     | IRS Portal           | 0 Historical - Staff Eval<br>0 Historical - Student<br>Renorting |                |                                         |
| Reports         | NYSSIS     PD System | neporang                                                         |                |                                         |
| SEDDAS Support  | Teacher Acce         | ss and Authorization System (TAA/TS                              | RV/ePMF)       |                                         |
|                 |                      | Car Back                                                         | Nout as        |                                         |

Step 4: Choose a "Student Role" from the dropdown:

- > For <u>*Regional View*</u>, proceed to Step 5-6 (page 10).
- > For *Institute Specific View*, skip Steps 5-6 and proceed to Step 7-12 (page 11).

**Step 5:** For Regional View, select "Student Regional View" from the Student Role drop-down and click "Next":

|                  |                   | Entitle Applicati                                       | ons: Select Ro | Dies                                     |  |  |  |
|------------------|-------------------|---------------------------------------------------------|----------------|------------------------------------------|--|--|--|
| Welcome          | User Informa      | User Information                                        |                |                                          |  |  |  |
|                  | Name              | ricuser example                                         | Position/Title | OTHER                                    |  |  |  |
| Search User      | User ID           | ricuser.example (Enabled)                               | Institution    | RIC MOHAWK/MADISON-ONEIDA/MORIC (Active) |  |  |  |
| Advanced Search  | Work Phone        | (315) 361-2700 Ext:                                     | Email          | ricex@moric.org                          |  |  |  |
| Search Teacher   | Application R     | oles                                                    |                |                                          |  |  |  |
| Create User      | For each applical | ion displayed, make your selection                      | (s)            |                                          |  |  |  |
| Reports          | LOHIST Level 0    | Historical - Student                                    |                |                                          |  |  |  |
| SEDDAS Support   | Student Role      | Student Regional View                                   | •              |                                          |  |  |  |
|                  | Student Role      | Select Student Role                                     |                |                                          |  |  |  |
| agood In Ac      |                   | Student Institute Specific Vie<br>Student Regional View | ew/            |                                          |  |  |  |
| CERTIFICATION AS |                   |                                                         |                |                                          |  |  |  |

Step 6: To complete the process, click the 'Grant Access' button:

| 147 - Long and a       |                                |                                               |                |                                          |  |  |  |
|------------------------|--------------------------------|-----------------------------------------------|----------------|------------------------------------------|--|--|--|
| weicome                | User Informa                   | User Information                              |                |                                          |  |  |  |
|                        | Name                           | ricuser example                               | Position/Title | OTHER                                    |  |  |  |
| Search User            | User ID                        | ricuser.example (Enabled)                     | Institution    | RIC MOHAWK/MADISON-ONEIDA/MORIC (Active) |  |  |  |
| Advanced Search        | Work Phone                     | (315) 361-2700 Ext:                           | Email          | ricex@moric.org                          |  |  |  |
| Search Teacher         |                                |                                               |                |                                          |  |  |  |
|                        |                                |                                               |                |                                          |  |  |  |
|                        | LOHIST Level 0                 | Historical - Student                          |                |                                          |  |  |  |
| Create User            | LOHIST Level 0<br>Student Role | Historical - Student<br>Student Regional View |                |                                          |  |  |  |
| Create User<br>Reports | LOHIST Level 0<br>Student Role | Historical - Student<br>Student Regional View |                |                                          |  |  |  |
| Create User<br>Reports | LOHIST Level 0<br>Student Role | Historical - Student<br>Student Regional View |                |                                          |  |  |  |

**Step 7:** For Institute Specific View, select "Student Institute Specific View" from the Student Role drop-down and click the "Next" button:

|                 | Entitle Applications: Select Roles |                                                                                         |                               |                                                  |  |  |  |
|-----------------|------------------------------------|-----------------------------------------------------------------------------------------|-------------------------------|--------------------------------------------------|--|--|--|
| Welcome         | User Information                   |                                                                                         |                               |                                                  |  |  |  |
| Search User     | Name<br>User ID                    | ricuser example<br>ricuser.example (Enabled)                                            | Position/Title<br>Institution | OTHER<br>RIC MOHAWK/MADISON-ONEIDA/MORIC (Active |  |  |  |
| Advanced Search | Work Phone                         | (315) 361-2700 Ext:                                                                     | Email                         | ricex@moric.org                                  |  |  |  |
| Search Teacher  | Application R                      | oles                                                                                    |                               |                                                  |  |  |  |
| Create User     | For each applica                   | tion displayed, make your selection                                                     | (s)                           |                                                  |  |  |  |
| Reports         | LOHIST Level 0                     | Historical - Student                                                                    |                               |                                                  |  |  |  |
| SEDDAS Support  | Student Role                       | Student Institute Specific Vie<br>Select Student Role<br>Student Institute Specific Vie | ew 💌                          |                                                  |  |  |  |
| ogged In As     |                                    | Student Regional View << Back                                                           | Next >>                       |                                                  |  |  |  |

Step 8: Click on the link that says "Click to Select Specific Institutes for Viewing (Student)":

|                 |                  | Entitle Application                 | ons. Grant Acc        | 655                                     |  |  |  |
|-----------------|------------------|-------------------------------------|-----------------------|-----------------------------------------|--|--|--|
| Welcome         | User Information |                                     |                       |                                         |  |  |  |
|                 | Name             | ricuser example                     | Position/Title        | OTHER                                   |  |  |  |
| Search User     | User ID          | ricuser.example (Enabled)           | Institution           | RIC MOHAWK/MADISON-ONEIDA/MORIC (Active |  |  |  |
| Advanced Search | Work Phone       | (315) 361-2700 Ext:                 | Email                 | ricex@moric.org                         |  |  |  |
| Search Teacher  |                  |                                     |                       |                                         |  |  |  |
|                 | LOHIST Level 0   | Historical - Student                |                       |                                         |  |  |  |
| Create User     | Student Role     | Student Institute Specific View     |                       |                                         |  |  |  |
|                 |                  | Click to Select Specific Institutes | for Viewing (Student) | Refresh                                 |  |  |  |
| Reports         |                  |                                     |                       |                                         |  |  |  |
| SEDDAS Support  |                  |                                     |                       |                                         |  |  |  |
|                 |                  | cc Back                             | mat Access            |                                         |  |  |  |

Step 9: In the pop-up window, check the boxes next to all desired institutions.

Step 10: Click the 'Update' button.

Step 11: Click the 'Done' button:

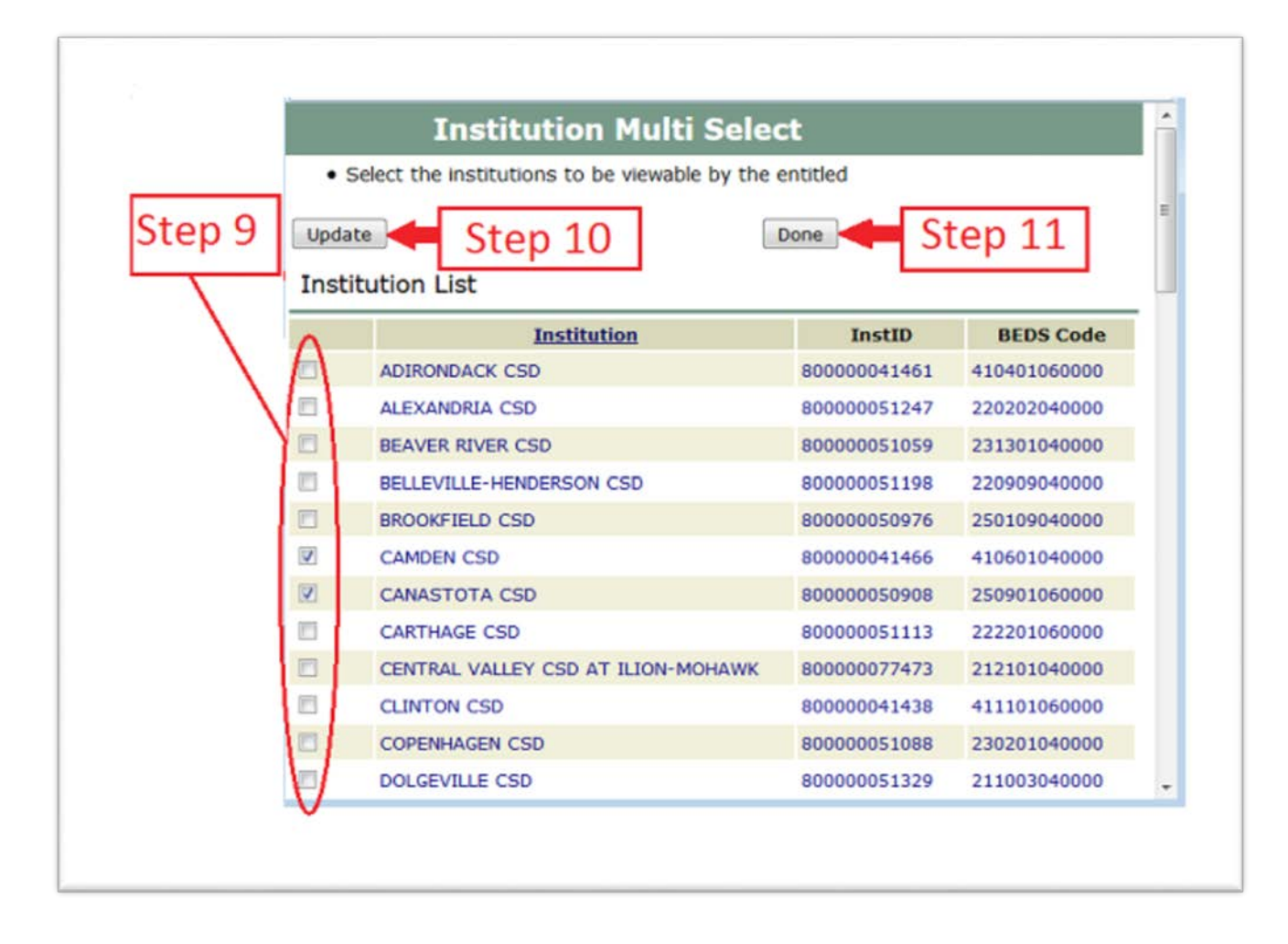

**Step 12:** To complete the process, click the 'Grant Access' Button:

| Refresh |
|---------|
|         |
|         |
|         |
|         |
|         |
|         |

Note: The "Refresh" button updates the link with Specific Institutions that were selected.

"Mouse over" the link to view the selected institutions. To change your selections, go back to Step 7.

#### Section 3: How a District EA, DA/EA, or SDA can entitle RIC user for Level 0 Historical Student Update

Step 1: After logging into SEDDAS, use the menu on the left to "Search User"

Enter the User ID or Last Name that you are looking for (<u>Please note</u> that the RIC user must already have L0 Student View privileges that were granted by their own RIC administrator. See Section 2 of this guide for instructions.)

- > Select the desired user with the "radio button" to the left of their "First Name"
- > Click the "View Selected" button to see user details

|                                   |                                                                              |                               | De                                 | legated Ac                             | count S           | vstem                               |                        |           |
|-----------------------------------|------------------------------------------------------------------------------|-------------------------------|------------------------------------|----------------------------------------|-------------------|-------------------------------------|------------------------|-----------|
|                                   |                                                                              |                               |                                    | Use                                    | r Search          |                                     |                        |           |
| Welcome                           | Sea                                                                          | arch Crit                     | eria                               |                                        |                   |                                     |                        |           |
| Search User                       | :                                                                            | Enter <b>Use</b><br>A wildcar | e <b>r ID, Last</b><br>d character | Name or Both<br>(*) may be used on eit | ther field        |                                     |                        |           |
| Advanced Search<br>Search Teacher | All Accounts     Carbonal Accounts     Disabled Accounts     Cocked Accounts |                               |                                    |                                        |                   |                                     |                        |           |
| Create User                       | User ID Last Name example*                                                   |                               |                                    |                                        |                   |                                     |                        |           |
| Reports                           |                                                                              |                               | Sea                                | rch/Update List                        |                   |                                     |                        |           |
| SEDDAS Support                    | Use                                                                          | er List *                     |                                    |                                        |                   |                                     |                        |           |
|                                   |                                                                              | First<br>Name                 | Last<br>Name                       | User ID                                | Position/Title    | Institution                         | Work Phone             | Emai      |
|                                   | <b>*</b> *                                                                   | ricuser                       | example                            | ricuser.example<br>(Enabled)           | OTHER             | RIC MOHAWK/MADISON-ONEIDA<br>/MORIC | (315) 361-2700<br>Ext: | ricex@mor |
|                                   |                                                                              |                               | at in Louis Serie                  | selection will have a graved           | -out radio button |                                     |                        |           |

#### Section 3: How a District EA, DA/EA, or SDA can entitle RIC user for Level 0 Historical Student Update (Continued)

Step 2: Select "Entitle Applications" to entitle this user to L0H <u>Student Update</u> access:

| View User       |                                   |                           |                |                                          |  |  |
|-----------------|-----------------------------------|---------------------------|----------------|------------------------------------------|--|--|
| Welcome         | User Information                  |                           |                |                                          |  |  |
|                 | Name                              | ricuser example           | Position/Title | OTHER                                    |  |  |
| Search User     | User ID                           | ricuser.example (Enabled) | Institution    | RIC MOHAWK/MADISON-ONEIDA/MORIC (Active) |  |  |
| Advanced Search | Institution CEO<br>Institution ID | DIRECTOR<br>800000050838  | BEDS Code      | 259000900000                             |  |  |
| Search Teacher  | Parent Inst ID                    | N/A                       | Parent Inst    | N/A                                      |  |  |
|                 | Work Phone                        | (315) 361-2700 Ext:       | Email          | ricex@moric.org                          |  |  |
| Create User     |                                   |                           |                |                                          |  |  |
|                 | << Back                           | Account History           | Entitle A      | pplications List Administra              |  |  |
| Reports         |                                   |                           | _              |                                          |  |  |
| SEDDAS Support  | Application En                    | titlements                |                |                                          |  |  |
|                 | LOHIST Level 0                    | Historical - Student      |                |                                          |  |  |

**Step 3:** Select the "L0HIST Level 0 Historical – Student" check box and click on the "Next" button:

| Entitle Applications: Select Applications |                  |                              |                |                                          |  |  |  |
|-------------------------------------------|------------------|------------------------------|----------------|------------------------------------------|--|--|--|
| Welcome                                   | User Information |                              |                |                                          |  |  |  |
|                                           | Name             | ricuser example              | Position/Title | OTHER                                    |  |  |  |
| Search User                               | User ID          | ricuser.example (Enabled)    | Institution    | RIC MOHAWK/MADISON-ONEIDA/MORIC (Active) |  |  |  |
| Advanced Search                           | Work Phone       | (315) 361-2700 Ext:          | Email          | ricex@moric.org                          |  |  |  |
| Search Teacher                            | Select applicat  | ions for entitlement         |                |                                          |  |  |  |
| Create User                               | Select applicat  | ions to change/remove access |                |                                          |  |  |  |
| Reports                                   | DHIST Leve       | l 0 Historical - Student     |                |                                          |  |  |  |
| SEDDAS Support                            | 140              | Core Back                    | Next 22        |                                          |  |  |  |

A Quick Guide: Entitling Users to LOHIST Level 0 Historical Student View/Update Page **15** 

#### Section 3: How a District EA, DA/EA, or SDA can entitle RIC user for Level 0 Historical Student Update (Continued)

**Step 4:** From the "Student Update Role" drop down, select "Student Institute Specific Update" and click on the "Next" button:

|                |                               | Entitle Applicati                                                                                        | ons: Select Ro                         | oles                                                                 |  |  |
|----------------|-------------------------------|----------------------------------------------------------------------------------------------------|----------------------------------------|----------------------------------------------------------------------|--|--|
| Welcome        | User Information              |                                                                                                    |                                        |                                                                      |  |  |
| Search User    | Name<br>User ID<br>Work Phone | ricuser example<br>ricuser.example <b>(Enabled)</b><br>(315) 361-2700 Ext:                               | Position/Title<br>Institution<br>Email | OTHER<br>RIC MOHAWK/MADISON-ONEIDA/MORIC (Active)<br>ricex@moric.org |  |  |
| Search Teacher | Application Ro                | les                                                                                                    | 281                                    |                                                                      |  |  |
| Create User    | For each application          | on displayed, make your selection                                                                        | (s)                                    |                                                                      |  |  |
| Reports        | LOHIST Level 0 H              | listorical - Staff Eval                                                                                  |                                        |                                                                      |  |  |
| SEDDAS Support | Role                          | Select Student Update Role<br>Select Student Update Role<br>Student Institute Specific Update<br><< Back | Next >>                                |                                                                      |  |  |

**Step 5:** Select "Grant Access" to finish entitling the selected user to L0H <u>Student Update</u> access for your LEA:

| Welcome                                          | User Information              |                                                                     |                                        |                                                                      |  |
|--------------------------------------------------|-------------------------------|---------------------------------------------------------------------|----------------------------------------|----------------------------------------------------------------------|--|
| Search User<br>Advanced Search<br>Search Teacher | Name<br>User ID<br>Work Phone | ricuser example<br>ricuser.example (Enabled)<br>(315) 361-2700 Ext: | Position/Title<br>Institution<br>Email | OTHER<br>RIC MOHAWK/MADISON-ONEIDA/MORIC (Active)<br>ricex@moric.org |  |
|                                                  | LOHIST Level 0 H              | listorical - Student                                                |                                        |                                                                      |  |
| Create User                                      | Student Update<br>Role        | Student Institute Specific Updat                                    | e                                      |                                                                      |  |
| Reports                                          |                               |                                                                     |                                        |                                                                      |  |

A Quick Guide: Entitling Users to LOHIST Level 0 Historical Student View/Update Page **16** 

#### Section 3: How a District EA, DA/EA, or SDA can entitle RIC user for Level 0 Historical Student Update (Continued)

**Step 6:** Both you and the selected user should receive a confirmation email when entitlement is complete:

| Welcome                          | User Information                    |                                                                     |                                        |                                                                      |  |  |
|----------------------------------|-------------------------------------|---------------------------------------------------------------------|----------------------------------------|----------------------------------------------------------------------|--|--|
| ) Search User<br>Advanced Search | Name<br>User ID<br>Work Phone       | ricuser example<br>ricuser.example (Enabled)<br>(315) 361-2700 Ext: | Position/Title<br>Institution<br>Email | OTHER<br>RIC MOHAWK/MADISON-ONEIDA/MORIC (Active)<br>ricex@moric.org |  |  |
| Search Teacher                   | NOTE:<br>• An email mess            | ape concerning this update was sent to both y                       |                                        |                                                                      |  |  |
| Create User                      | <ul> <li>If the email at</li> </ul> | dress for this user is incorrect, please notify t                   | his user of the update                 |                                                                      |  |  |
| Reports                          | LOHIST Level 0                      | Historical - Student                                                |                                        |                                                                      |  |  |
| SEDDAS Support                   | Student Update<br>Role              | Student Institute Specific Update                                   | e                                      |                                                                      |  |  |